## Créer une GPO

1. Ouvrir "Gestion des stratégies de groupe" dans le gestionnaire de serveur.

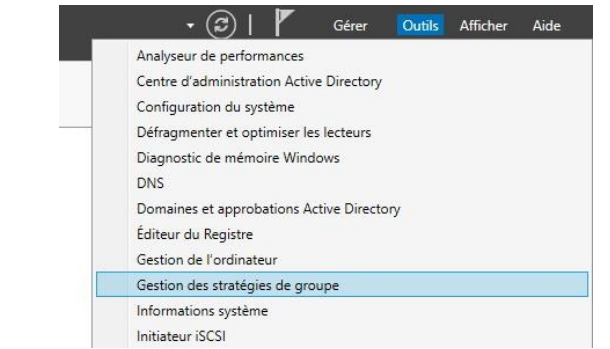

2. Choisissez l'Unité d'Organisation (OU) où vous souhaitez appliquer la stratégie. Créer un objet GPO dans ce domaine, et le lier ici...

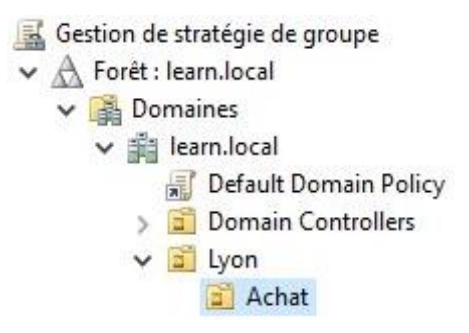

3. Effectuez un clic droit sur l'OU, attribuez-lui un nom, puis modifiez-la en sélectionnant "Modifier" dans le menu contextuel.

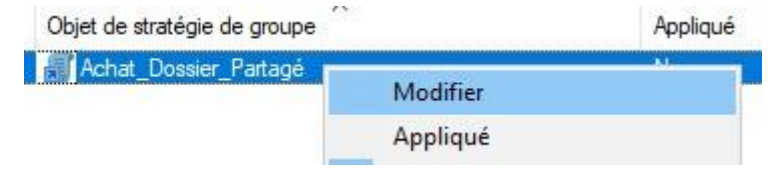

4. Dans le volet gauche du menu, naviguez jusqu'à "Mappage de lecteurs".

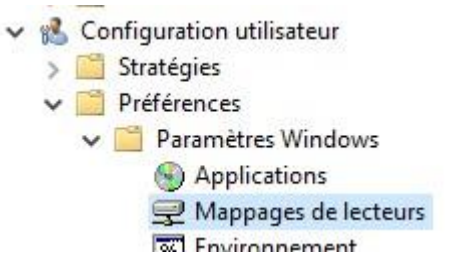

- 5. Créez un nouveau lecteur en fournissant les informations suivantes : Nouveau, lecteur mappés
  - L'emplacement, qui doit être un emplacement réseau (par exemple : \\DC1\Achat)
  - Cochez la case "Reconnecter"
  - Le nom qui sera affiché dans l'explorateur de fichiers
  - La lettre de lecteur sous laquelle le lecteur sera monté.

| énéral                                       | Commun                                                                                                    |                                                                                 |            |                   |                             |           |
|----------------------------------------------|----------------------------------------------------------------------------------------------------|---------------------------------------------------------------------------------|------------|-------------------|-----------------------------|-----------|
| Ţ                                            | Action :                                                                                                    | Mettre à jou                                                                    | -          |                   |                             | ~         |
| Emplacer                                     | ment:                                                                                                    | \\DC1\Achat                                                                     | :          |                   |                             |           |
| econne                                       | cter : 🗹                                                                                                    | Li <u>b</u> eller en tar                                                        | nt que : A | chat              |                             |           |
|                                              | de lecteur<br>iliser le pre<br>1 commença                                                                            | mier disponible<br>ant à :                                                      | .,<br>⊙Ut  | ili <u>s</u> er : | ⊋u                          | ~         |
| Lettre<br>Oer<br>Se con                      | de lecteur<br>ijliser le pre<br>n commença<br>necter en t                                                            | mier disponible<br>ant à :<br>tant que (facul                                   | tatif)     | ili <u>s</u> er : | ₹U                          | ~         |
| Lettre<br>Oer<br>Se con<br>Nom d'u<br>Mot de | de lecteur<br>ijliser le pre<br>commença<br>necter en t<br>utilisateur :<br>passe : [                                | mier disponible<br>ant à :<br>tant que (facul                                   | tatif)     | iliger :          | υ                           | ~         |
| Lettre<br>Out<br>Se con<br>Nom dù<br>Mot de  | de lecteur<br>ijliser le pre<br>n commença<br>necter en t<br>utilisateur :<br>passe : [<br>er/Afficher               | mier disponible<br>ant à :<br>tant que (facul<br><u>ce lecteur</u>              | tatif)     | iliger :          | न्न प<br>tous les le        | ecteurs - |
| Lettre<br>Ut<br>Se con<br>Nom d'u<br>Mot de  | de lecteur<br>illiser le pre<br>n commença<br>necter en t<br>utilisateur :<br>passe : [<br>er/Afficher<br>geune modi | mier disponible<br>ant à :<br>tant que (facul<br>conf<br>ce lecteur<br>fication | tatif)     | iliger :          | JU<br>tous les le<br>cation | ~ ecteurs |

Une fois cela fait, le lecteur apparaîtra sur un compte ayant accès au dossier.
> Emplacements réseau (1)

| - |                            |
|---|----------------------------|
| 2 | 42,0 Go libres sur 59,3 Go |